# **TABLET Modelo C97-A4**

Conexiones

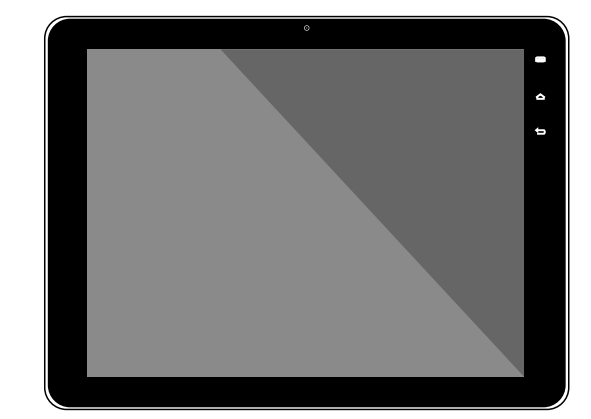

# Introducción

El logotipo de CORADIR esta registrado en el Instituto Nacional de la Propiedad Industrial de la República Argentina bajo el N°: 2311980.

Los demás nombres de los productos mencionados en este documento pueden ser marcas comerciales y/o marcas comerciales registradas de sus respectivas compañías.

CORADIR S.A. no será responsable de las omisiones ni errores técnicos o de redacción que pudiera contener este documento. La información de esta publicación está sujeta a modificaciones sin previo aviso y se proporciona "TAL CUAL", SIN GARANTÍA DE NINGÚN TIPO. EL DESTINATARIO ASUME TODOS LOS RIESGOS DERIVADOS DEL USO DE ESTA INFORMACIÓN. EN NINGÚN CASO CORADIR S.A. SERÁ RESPONSABLE DE NINGÚN DAÑO DIRECTO, INDIRECTO, INCIDENTAL, ESPECIAL, PUNITIVO NI DE OTRO TIPO (INCLUIDOS, PERO SIN LIMITARSE A, LOS DAÑOS DERIVADOS DE LA PÉRDIDA DE GANANCIAS COMERCIALES, INTERRUPCIÓN DEL NEGOCIO O PÉRDIDA DE INFORMACIÓN COMERCIAL) INCLUSO SI SE HA NOTIFICADO A CORADIR S.A. LA POSIBILIDAD DE DICHOS DAÑOS. LO ANTERIOR SE APLICARÁ SIN IMPORTAR LA NEGLIGENCIA U OTRAS FALTAS DE CUALQUIER PARTE Y SIN IMPORTAR SI DICHA RESPONSABILIDAD APARECE EN TEORÍAS DE RESPONSABILIDAD LEGAL SOBRE CONTRATOS, NEGLIGENCIAS, AGRAVIOS O DE OTRO TIPO Y A PESAR DE QUE NO SE CUMPLA EL PROPÓSITO ESENCIAL DE CUALQUIER RECURSO LIMITADO.

Las garantías limitadas para los productos CORADIR se establecen exclusivamente en la documentación que acompaña a dichos productos. Nada de lo indicado en este documento se debe interpretar como garantía adicional o ampliación de la misma.

CORADIR S.A.,

Todas las otras marcas comerciales y marcas registradas son propiedad de sus respectivas compañías.

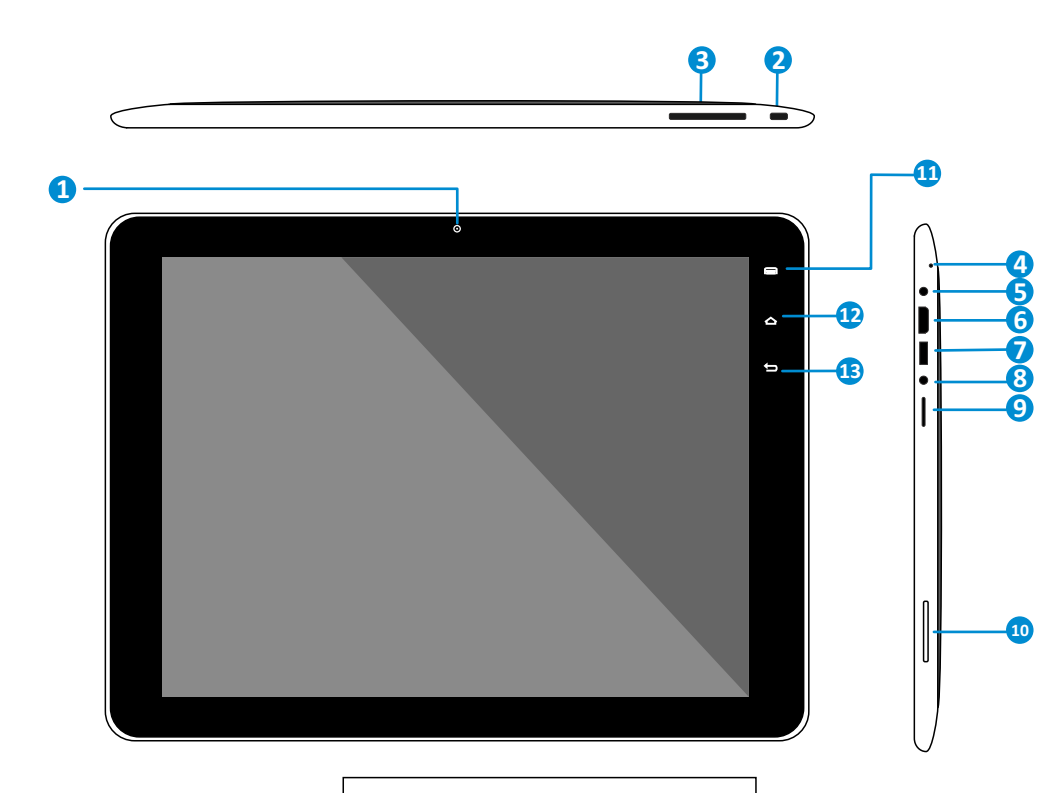

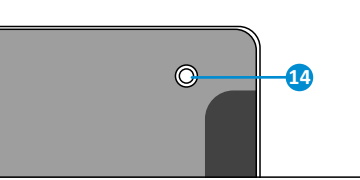

- 1. Cámara frontal de 0,3 megapixel.
- 2. Botón de encendido/Apagado/Suspensión
- 3. Botón Vol +/ Vol -: Botón para aumentar y disminuir
- el volumen de sonido del dispositivo.
- 4. Micrófono.
- 5. Conector para auriculares.
- 6. Salida mini HDMI (Interface Multimedia de Alta Definición).

7. Puerto mini USB: En el cual se pueden conectar dispositivos externos USB tales como un teclado externo.

8. Toma de alimentación de corriente (Entrada DC).

9. Lector de tarjetas MicroSD.

- 10. Alta voz
- 11. Tecla Menú: Muestra el menú de preferencia del sistema.
- 12.Tecla HOME: Regresa a la pantalla de inicio.
- 13.Tecla ESC: Regresa a la pantalla anterior.

14.Cámara trasera de 2 megapixel.

# Instrucciones de Seguridad

Lea atentamente las instrucciones de seguridad y de funcionamiento antes de comenzar a usar el equipo.

# **ADVERTENCIA:**

· Si el conector suministrado no pudiese conectarse en su enchufe, consulte con un electricista para acondicionar su instalación eléctrica.

 $\cdot$  No exponga el equipo a goteos o salpicaduras. Evite colocar sobre el equipo objetos que contengan líquidos.

• El cable de alimentación se debe colocar de manera que no pueda ser pisado, o pinchado por elementos que se encuentren sobre o cerca del mismo, tomando especial atención con los enchufes y las salidas del cable en el equipo. En caso de daño del cable no intente repararlo, recurra a personal técnico especializado.

- No conecte el cargador USB y no toque el aparato con las manos mojadas.
- No doble ni dañe el cable de alimentación.
- No deje caer el dispositivo.
- No utilice los cargadores de baterías que no fueron aprobadas por el fabricante.

- Bajo ninguna circunstancias coloque el dispositivo sobre aparatos de calentamiento, como hornos de microondas, estufas o calentadores. Baterías calientes en exceso pueden explotar.

# Instrucciones de USO

Operaciones
Básicas:
1.1.a) Encendido
Mantenga pulsado el

botón de encendido

durante 5 segundos, el

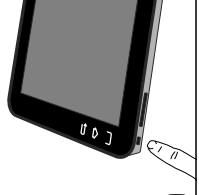

dispositivo mostrara las presentaciones de inicio del sistema, por favor espere unos segundos hasta que inicie

# el sistema.

b)Apagado

Mantenga pulsado el botón de encendido durante 5 segundos para apagar el dispositivo.

#### c)Suspensión

Mientras que el dispositivo se encuentra en estado de funcionamiento, pulse el botón de encendido, entonces el dispositivo entrará en modo suspensión, y se apagará la

fecha, la zona horaria, el formato de hora y fecha, etc.

# 1.5. Brillo

En la interfaz de ajustes haga clic en la opción Pantalla->Brillo, desde allí podrá cambiar el brillo deslizando la barra de ajuste de brillo.

# 1.6. Desbloquear

Para desbloquear la Tablet presione y arrastre el candado fuera del círculo.

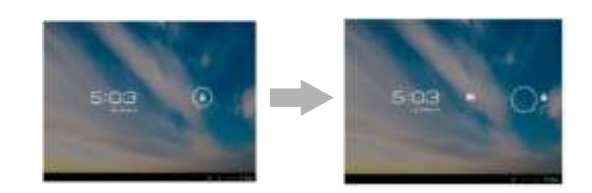

# 1.7. Conectar a la computadora

Puede conectar la tablet al ordenador con el cable

Gracias por haber confiado en **CORADIR S.A.** para satisfacer sus necesidades tecnológicas. Le damos la bienvenida a nuestra creciente familia de productos de tecnología. Con la Tablet CORADIR C97-A4, le brindamos la más moderna y confiable tecnología.

Este manual ha sido escrito para ayudarle a entender el manejo de su Tablet CORADIR C97A4. Tómese el tiempo necesario para leer este manual completamente, también le recomendamos que lo mantenga como referencia para futuras preguntas.

Por favor revise que lo siguiente se encuentra dentro de la caja de su TABLET CORADIR C97A4, de faltar alguna pieza contáctese inmediatamente con el CallCenter de CORADIR S.A. 0810-22-672347 (CORADIR).

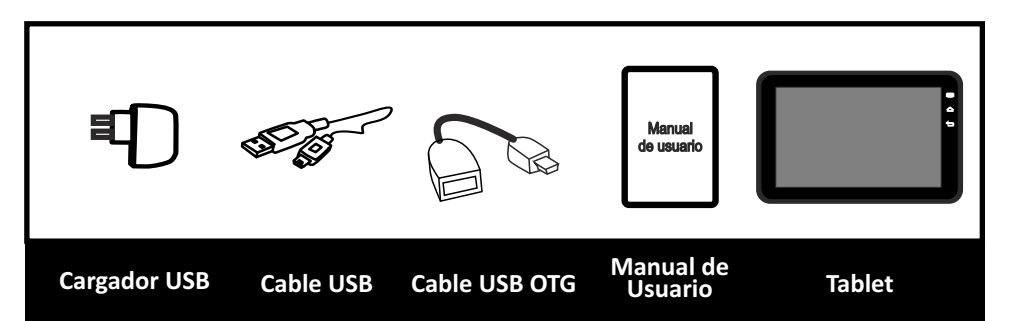

pantalla. Pulse el botón de nuevo para USB para cambiar al modo normal.

# 1.2. Carga de Batería

Cuando el dispositivo indica que la batería se encuentra baja, carguela con el cargador suministrado.

# 1.3. Menú Principal

Haga clic en los iconos de la interface principal. Esto incluye la configuración del sistema, la reproducción de música, reproducción de video navegador web y otras aplicaciones que se instalen en el menu principal.

# 1.3. Ajustes

Haga clic en Ajustes para entrar a la interfaz de configuración, haga clic en las opciones para configurar.

# 1.4. Fecha y hora

En la interfaz de ajustes haga clic en la opción Fecha y Hora, desde allí podrá cambiar la

USB para poder transferir archivos de medios.

#### 1.9. Escritorio

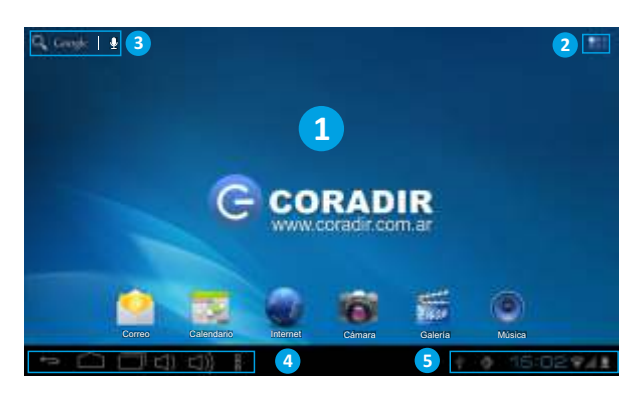

dispositivo.

sistema.

del dispositivo.

estado de batería.

Presione para visualizar el escritorio.

Presione para ver las aplicaciones abiertas del

Presione (1) (1) para disminuir o aumentar el volumen

Presione <sup>8</sup> para visualizar el menú de opciones de *Fondo* 

de pantalla, Administrar aplicaciones y Ajuste de

5. Barra de notificaciones: Visualizará notificaciones de

conexión USB, Fecha y hora, conexión inalámbrica y

La principal área de interés sera el escritorio por lo tanto comenzaremos a describir las partes del mismo.

**1**. Escritorio, aquí podrá colocar los accesos a las aplicaciones o Widgets (Aplicacion visual que puede estar mostrando información en tiempo real).

2. Presionando 🕮 visualizará dos pestañas: aplicaciones instaladas y los Widgets disponibles.

3. Presionando Google visualizará el teclado en pantalla para comenzar la búsqueda en internet, si desea buscar con reconocimiento de voz

presione  $\Psi$  , luego visualizará una ventana esperando que hable para comenzar la búsqueda de la palabra que usted redactó.

4. Utilice la barra de comandos para las siguientes operaciones:

Presione - para volver una ventana atrás.

# 1.10. Activar Wi-F

Seleccione la opción Ajustes -> Conexiones inalámbricas y redes -> "Wi-Fi" para activarlo.

En la ventana de la derecha mostrará las redes que encuentra dentro de su alcance. Seleccione una red para conectarse. Si es necesario, ingrese la contraseña inalámbrica y presione **"Establecer conexión".** Cuando la tablet este conectada a la red, el indicador inalámbrico aparecerá en el Área de notificaciones. Las ondas del icono indican la intensidad de la conexión.

| Ajustes                         |       |
|---------------------------------|-------|
| CONEXIONES INALAMBRICAS Y REDES | Wi-Fi |
| 🗐 Wi-Fi 🛛 🔊                     |       |

# 1.11. Desactivar Wi-Fi

Apague Wi-Fi cuando no la esté utilizando, para ahorrar batería. Para desactivar la conexión Wi-Fi, deslice la barra.

# 1.12. Cámara

Seleccione el icono de Cámara para abrir la Cámara. La tablet posee una cámara frontal de 0.3 mb y una cámara trasera de 2mb. Usted podrá tomar una foto o video desde la cámara frontal o trasera.

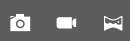

Haga clic en las opciones para seleccionar entre Cámara de fotos, Grabación de Video y Foto Panorámica

# Cámara de Fotos

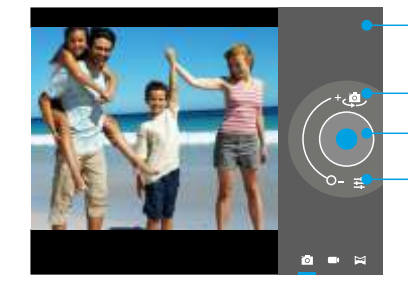

#### Ver fotos almacenadas.

# Seleccionar cámara frontal o trasera. Presionar para tomar fotografía.

stas da Nublado.

 Ajustes de cámara.
Ow Balance de blancos:

Automático,

Incandescente, Luz

Natural, Fluorecente y

 Exposición: Ajuste la exposición entre los valores -4 a +4.
Configuración de cámara: Añadir ubicación, Tamaño de imagen (2 Mpx y VGA).

#### 2. Operaciones Generales

**2.1 Estado de batería:** El estado de la batería siempre se muestra en el Área de notificaciones, el icono de la batería cambiará de acuerdo al estado de la batería.

# 📕 Batería completa. 🛿 Batería cargando. 📕 Estado de

# batería. 📕 Batería baja.

#### 2.2. Instalación de Aplicaciones.

Si desea instalar una nueva aplicación presione  $\mathbb{H}$ , luego en la parte superior a la derecha visualizará un icono con la leyenda TIENDA, la cual lo dirijirá a Play Store. Si usted no tiene configurada una cuenta deberá crearla para poder instalar una nueva aplicación.

#### 2.3. Administración/Desintalar Aplicaciones.

La opción **"Aplicaciones"** del menu **"Ajustes"** muestra unas pestañas con las aplicaciones Descargadas, En tarjeta SD, en Ejecución y Todas. Allí podrá seleccionar cada aplicación para desintalar o detener según las opciones de cada una de ella.

# 2.3. Agregar una cuenta.

La manera de hacer uso completo de su tablet es mediante la vinculación de una cuenta de Gmail de Google en su dispositivo. Abra el menu "Ajustes" y elegir la opción de "Cuentas y Sincronización". En caso que no haya sincronizado una cuenta debe seleccionar la opción AÑADIR CUENTA. Luego seleccione la opción de "Agregar cuenta" Google. Ahora deberá Crear cuenta, agregando su nombre y Apellidos, presione siguiente y agregue la cuenta de gmail con su respectiva contraseña.

También podrá agregar una cuenta de correo POP3, IMAP o Exchange. Seleccione **"Correo electrónico"**. Su sistema o administrador de red puede proporcionarle la información del servidor y acceder credenciales. Siga los pasos que aparecen en pantalla para completar el proceso de vinculación de cuentas. Después que haya vinculado su cuenta (s) con la tablet.

# 3. Instalación Básica.

#### 3.1. Cambiar el lenguaje del sistema

Seleccione la opción **Ajustes** e ingrese a la opción de **Idioma y entrada de texto.** Allí podrá cambiar el Idioma y configurar el Teclado.

#### 3.2. Conectar su tablet a su PC-Notebook

Cuando se conecte la tablet con cable USB no necesitara instalar ningún controlador para acceder a la micro SD o a la memoria interna del dispositivo. sin embargo necesitará confirmar la conexión USB desde la tablet.

#### Preguntas más frecuentes

1.¿ He descargado [nombre de la aplicación] y ahora no funciona (correctamente)?

Android software fue desarrollado inicialmente para los teléfonos móviles y algunos no tienen Soporte para dispositivos Android con pantallas más grandes. Intente actualizar el software o encontrar un aplicación alternativa compatible. Esta incompatibilidad también a veces ocurre con un software escrito para las versiones anteriores de Android.

2. ¿Cómo puedo instalar manualmente un archivo APK?

De forma predeterminada, no es posible instalar manualmente los archivos APK. Para que esto tienes que habilitar **"Orígenes desconocidos"**. Esto se puede encontrar en el menú de Ajustes -> Seguridad. 3. La batería está a sólo pocas horas con carga?

El tiempo de funcionamiento de la tablet en la carga de una batería depende en gran medida de las tareas específicas que se tiene que realizar. WiFi, Bluetooth y wireless otro tecnologías de la comunicación se sabe que consumen mucha energía. También aplicaciones intensivas como juegos y clips de vídeo HD puede utilizar la energía de rápidamente la batería.

Para maximizar la duración de la batería, puede optimizar la configuración siguiente:

- Elija un brillo de pantalla bajo o dinámica

- Una pulsación corta en el botón de encendido directamente colocar la tableta en modo de espera

- Descargar un *'killer application'* para borrar la memoria de anteriores aplicaciones iniciadas

- Desactiva los dispositivos inalámbricos cuando no se utilizan.

- Retirar dispositivos USB

- Evitar el uso / carga ambientes extremadamente calientes o fríos.

5) ¿Se puede el cargar la tablet través de USB?

Sí, sin embargo, es bastante lenta, debido a la limitada potencia del puerto USB (500mAh) que puede suministrar. El cargador suministra hasta 2A y se cargará mucho más rápido.

# CORADIR S.A. Garantiza al comprador de esta TABLET CORADIR C97-A4 por los siguientes términos, a partir de la fecha de compra:

Declaración de Garantía Limitada para Tablet CORADIR C97-A4

#### Resumen de Garantía Estándar.

Todas las TABLET CORADIR C97-A4 tienen GARANTÍA ESCRITA LIMITADA de una duración en meses de acuerdo a las condiciones de venta. El período de Garantía comienza a partir de la fecha de compra por fecha de factura. CORADIR S.A. cubrirá el costo de todas las partes necesarias y la labor durante el periodo de tiempo indicado. Dicha garantía no cubre desperfectos ocasionados por motivos externos al equipo, Ej.: Cambios bruscos de tensión, Manipuleo interno por parte de personal que no sea el Service Oficial, Ingreso de exceso de Tensión por Línea Telefónica, golpes, etc. En ningún caso esta Garantía cubre el Software Instalado, los Datos guardados en memoria, disco rígido, pen drive o cualquier otro soporte de información. El Cliente es el único responsable de dicho contenido legal y de realizar copias de resguardo.

#### Documentos de Garantía.

Cada producto es empacado con información de garantía y servicio que detalla los términos y condiciones específicos para el cliente. La información de garantía y servicio del documento legal de garantía especifica los términos, tipo de cobertura y el periodo para todos los productos CORADIR S.A. Según las leyes es posible tramitar la garantía con la factura que demuestre la compra y fecha de la misma.

#### Limitaciones de la Garantía.

Esta garantía no cubre:

Daños resultantes de siniestros tales como inundaciones, temblores, descargas eléctricas, etc. Partes gastables como **baterías recargables**, estuches, **maletines**, protectores, etc.

Servicios regulares de limpieza, desgaste mecánico, cosmético natural. (rayaduras, golpes).

A EXCEPCIÓN DE LO ESTABLECIDO EN FORMA EXPRESA EN ESTA GARANTÍA, BAJO NINGUNA

#### Grabación de video

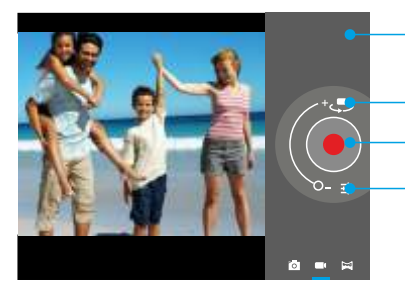

# Ver fotos/videos almacenados.

Seleccionar cámara frontal o trasera.

# Presionar para comenzar a grabar video.

Ajustes de cámara video. <sup>(W)</sup> Balance de blancos.  $\begin{array}{l} \textbf{ )} \textbf{ Intervalo de tiempo: } ajuste los \\ intervalos de tiempo de video \\ entre 1 a 10 segundos. \\ \textbf{720p: Cambie la calidad de video } \\ de HD (720p) a SD (480p). \end{array}$ 

CIRCUNSTANCIA CORADIR S.A. SERA RESPONSABLE DE CUALQUIER DAÑO DIRECTO O INDIRECTO (INCLUYENDO SIN LIMITACIÓN, PERDIDA DE DATOS O DE LUCRO CESANTE) O POR CUALQUIER DAÑO O PERJUICIO QUE SEA CONSECUENCIA DIRECTA O INDIRECTA DEL USO O MAL FUNCIONAMIENTO DEL EQUIPO, CUALQUIERA QUE SEA EL RECLAMO CONTRACTUAL O EXTRACONTRACTUAL.

### Servicio de Asistencia al Cliente.

CORADIR S.A. le ofrece, completamente gratis, en todo el país, un servicio de HELP DESK de asistencia al cliente, donde Ud. podrá realizar consultas relacionadas con los Productos **Coradir** que haya adquirido, llamando con la siguiente información en mano: N° de serie del equipo, Modelo del mismo, Mensaje de error que emite, Factura u Organismo, Cliente.

serviciotecnico@coradir.com.ar ó 0810-22-CORADIR (2672347)

# INFORMACIÓN RESPECTO A LA CONSERVACIÓN DEL MEDIO AMBIENTE

Las tareas en un todo que realiza Coradir en sus plantas de fabricación respetan el medio ambiente teniendo en cuenta aspectos sociales, económicos y medioambientales. Se recicla el 90% de los residuos de packaging que acarrea todos los procesos, a través de terceros. Reducimos al máximo el uso de material descartable en el packaging de nuestros productos sin quitar operatividad técnica a los mismos. Basamos nuestra Visión de em-presa y nuestra Política en un mundo más limpio. *Toda la información de este manual puede ser cambiada por Coradir S.A., sin aviso previo. Parte N°: TC97A4IN1-MUA3* 

#### Foto Panorámica

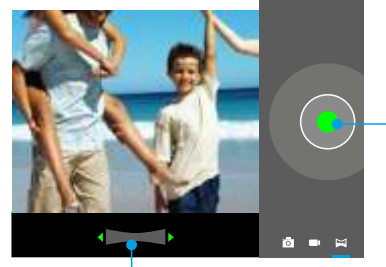

Presione para comenzar a tomar foto panorámica.
Posteriormente haga la toma de la foto hasta presionar nuevamente para terminar con la toma.

Indicador de desplazamiento de foto panorámica.

www.coradir.com.ar